## How to register online for the TOCFL 2024 in Vienna

1. Go to <a href="https://tocfl.sc-top.org.tw/zoom/index.php">https://tocfl.sc-top.org.tw/zoom/index.php</a>

## 2. Choose "Austria" as Test area on top of the Website

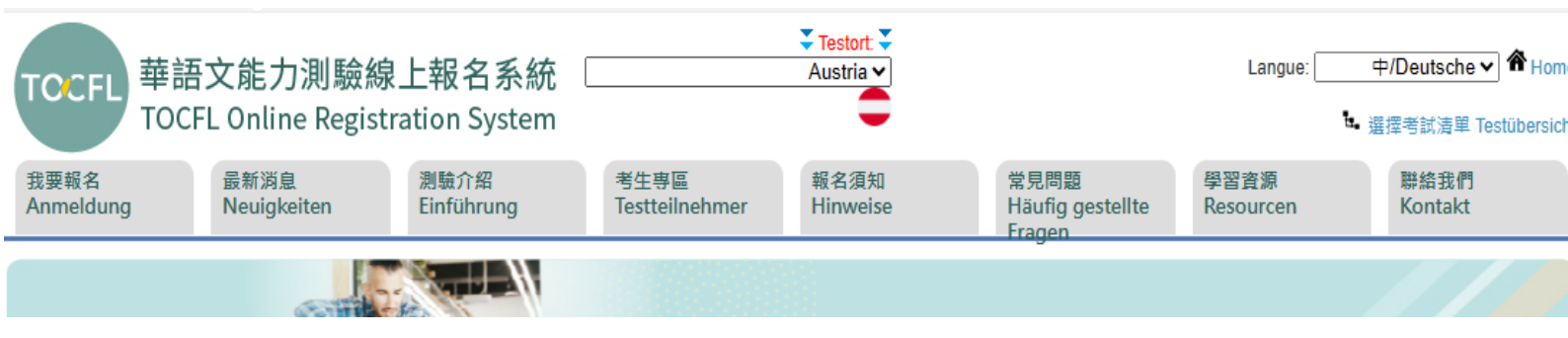

3. Create an account (Be sure to use your correct passport number!) or use an already existing account.

| 考生登入 <sup>Testteilnehmer</sup><br>anmelden |
|--------------------------------------------|
| 帳號 ID:                                     |
|                                            |
| 密碼 Passwort:                               |
|                                            |
| 登入Login                                    |
|                                            |
| 建立帳號 Neuen Account erstellen<br>—          |
| 忘記密碼 Ich kann mich nicht<br>einloggen. 🔑   |

4. Click "Anmeldesystem ist geöffnet" and choose the exam "Austria\_University of Vienna".

| 考生專區 Testteilnehmer                                                                                | 1 我要報名<br>Anmeldung     | 2選擇考試<br>Test wählen                     | $\rightarrow$ | 3 確認報名資料<br>Bestätigung der<br>Anmeldedaten 4 填寫問卷<br>Fragenbogen ausfüllen 5                                            | 列印载名數費資訊<br>Anmeldung abschließen |
|----------------------------------------------------------------------------------------------------|-------------------------|------------------------------------------|---------------|----------------------------------------------------------------------------------------------------|-----------------------------------|
| 登出Abmelden<br>您好Guten <mark>Bildung Taipei</mark><br>Tag :                                         | 測驗日期 / 時間<br>Datum/Zeit | 測驗類型                                     | 測驗性質          |                                                                                                    | 報名期限                              |
| 我要報名                                                                                               | Year/Month/Day          | Testart                                  | Testwesen     | Testzenter wahlen                                                                                                    | Registrierungszeitraum            |
| <ul> <li>Anmeldesystem ist<br/>geöffnet<br/>報名進度查詢</li> <li>Anmeldungsstatus<br/>prüfen</li> </ul> | 2024/04/27              | (紙筆)聽讀測驗<br>TOCFL Listening &<br>Reading | 正式<br>Formal  | 奥地利_奥地利維也納大學 Austria_University of Vienna<br>Österreich_Universität Wien<br>[奧地利_奧地利維也納大學 Austria_University of Vienna … | 02/21 - 03/21                     |
| 個人資料維護<br>▶ Persönliche Daten<br>verwalten<br>戒绩查詢                                                 | 01                      |                                          |               |                                                                                                    |                                   |
| Testergebnisse einsehen<br>(纸笔)随前线集                                                                |                         |                                          |               |                                                                                                    |                                   |

| 1<br>我要報名<br>Anmeldung  | 2                                        | 選擇考試<br>Test wählen | 3 確認報名<br>Bestätigung<br>Anmeldedat | 資料<br>der<br>en  | 填寫問卷<br>Fragenbogen aust | üllen 5                                                    | 列印報名繳費資訊<br>Anmeldung abschließen                                            |
|-------------------------|------------------------------------------|---------------------|-------------------------------------|------------------|--------------------------|------------------------------------------------------------|------------------------------------------------------------------------------|
| 全部AII 入門基               | 礎級 Band A                                | 進階高階級 Band          | d B 流利精通級 Ban                       | d C 請選擇考場        | ≣Choisir un ce           | entre de test                                              | ~                                                                            |
| 測驗日期 / 時間<br>Datum/Zeit | 測驗類型<br>Testart                          | 測驗性質<br>Testwesen   | 等級<br>Niveaustufe                   | 考場<br>Testort    | 費用<br>Gebühren           | 尚有名額<br>Es sind noch<br>Plāetze frei fūer<br>diese Prūfung | 報名<br>Anmeldung                                                              |
| 2024/04/27<br>( - )     | (紙筆)聽讀測驗<br>TOCFL Listening<br>& Reading | 正式<br>Formal        | 入門基礎級<br>Band A                     | 奧地利_奧地利維也納<br>大學 | 歐元EUR<br>25              | 96                                                         | ○正體Traditional<br>○简体Simplified<br>報名Anmeldung                               |
| 2024/04/27<br>( - )     | (紙筆)聽讀測驗<br>TOCFL Listening<br>& Reading | 正式<br>Formal        | 進階高階級<br>Band B                     | 奧地利_奧地利維也納<br>大學 | 歐元EUR<br>25              | 96                                                         | <ul> <li>正體Traditional</li> <li>简体Simplified</li> <li>報名Anmeldung</li> </ul> |
| 2024/04/27<br>( - )     | (紙筆)聽讀測驗<br>TOCFL Listening<br>& Reading | 正式<br>Formal        | 流利精通級<br>Band C                     | 奧地利_奧地利維也納<br>大學 | 歐元EUR<br>25              | 99                                                         | ○正體Traditional<br>○简体Simplified<br>報名Anmeldung                               |

· 選擇考試清單Testübersicht

## 5. Choose Band A, B or C and traditional or simplified characters.

01

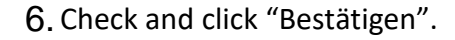

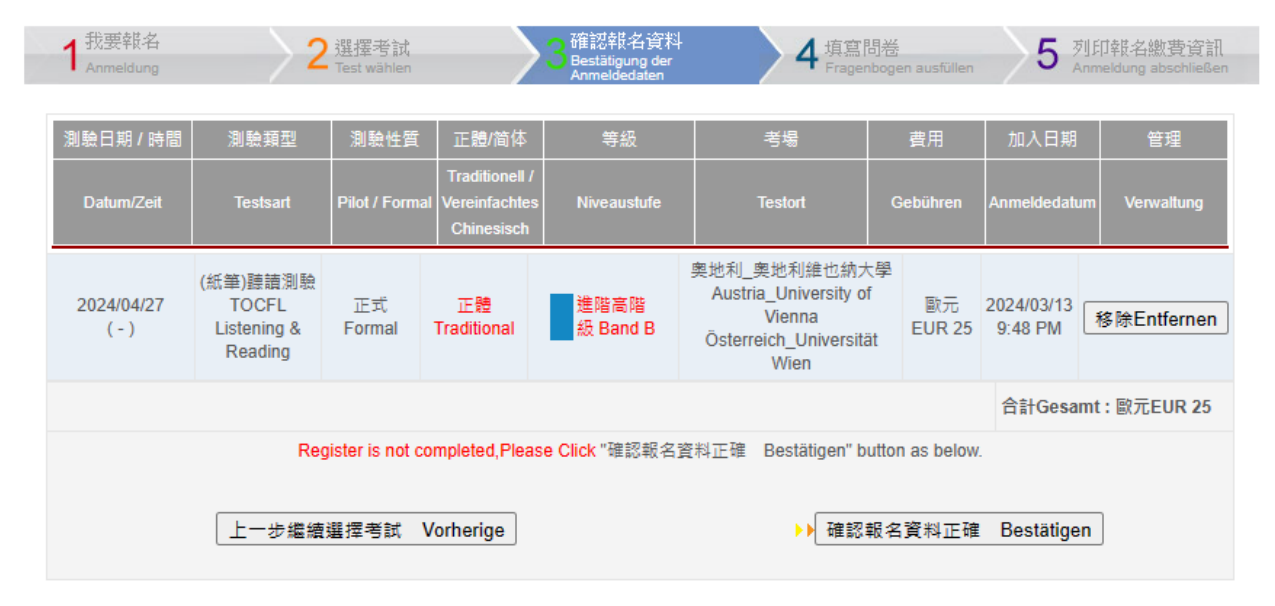

7. Complete your personal information, check the box "我確定以上資料無誤" and click "Bestätigen".

| 個人資料確認 Persönliche Daten bestätigen                                 |                                       |  |  |  |
|---------------------------------------------------------------------|---------------------------------------|--|--|--|
| 護照/身分證號碼                                                            |                                       |  |  |  |
| Reisepass-/Personalausweis-                                         | 0000000000                            |  |  |  |
| Nr.                                                                 |                                       |  |  |  |
| 照片<br>Photo                                                         |                                       |  |  |  |
| 外文姓名                                                                |                                       |  |  |  |
| Deutscher Name                                                      | Bildung Taipei                        |  |  |  |
| 國籍                                                                  | 南桃利 Austria                           |  |  |  |
| Staatsangehörigkeit                                                 | 类地利 Ausura ▼                          |  |  |  |
| 生日                                                                  | Vead 2002 V Month 06 V Day 04 V       |  |  |  |
| Geburtsdatum                                                        |                                       |  |  |  |
| 漢字 / 中文姓名                                                           |                                       |  |  |  |
| Chinesischer Name                                                   |                                       |  |  |  |
| 電子信箱<br>E-mail                                                      | bildung@taipei.at                     |  |  |  |
| 郵遞區號<br>Destleitzehl                                                | 1220                                  |  |  |  |
| FUSILEIIZalli<br>客件掛掛                                               |                                       |  |  |  |
| Postadresse                                                         | Wagramer Straße 19                    |  |  |  |
| 手機號碼<br>Mobilfonnr.                                                 | +4369911023649                        |  |  |  |
| 老試說明影片語言                                                            | ※有報名電腦化測驗-入門基礎級-適用                    |  |  |  |
| Language of instuction video                                        | (For Computerized Band A only)        |  |  |  |
|                                                                     | l德文 Deutsch   ✔                       |  |  |  |
| ☑ 我確定以上資料無誤<br>Je suis sûr que l'information ci-dessus est correcte |                                       |  |  |  |
| 上一步繼續                                                               | 査選擇考試 Vorherige → 確認報名資料正確 Bestätigen |  |  |  |

8. Complete the registration for the TOCFL. You should receive an email, that you have been registered for the exam. You need to pay the 25 EUR registration fee in order to be able to take the exam